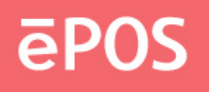

# ePOS TOUCH VISION 1553

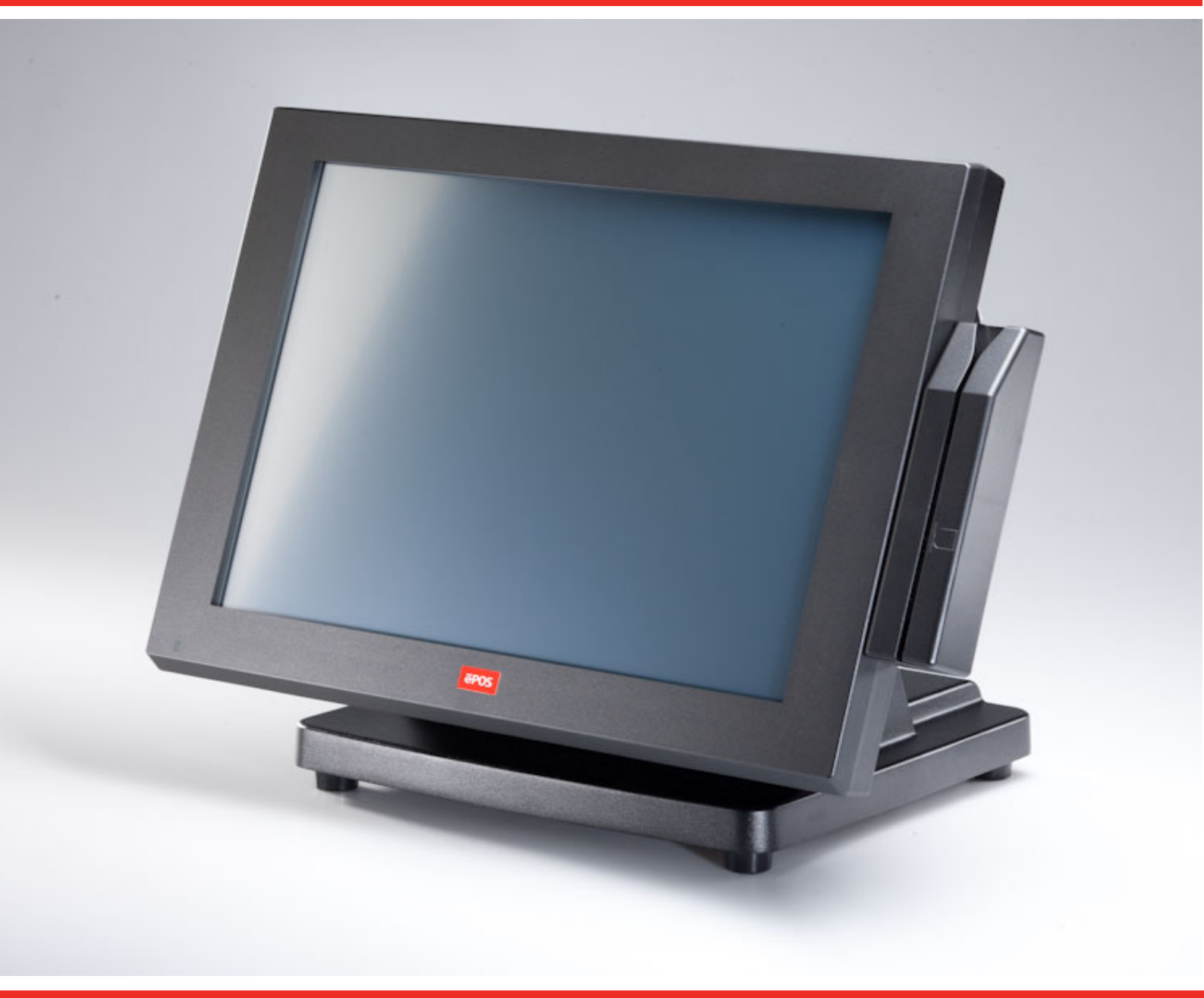

# **USER MANUAL**

www.eposcom.ru

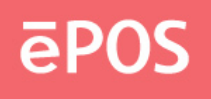

## Contents

| General Information                  | i  |
|--------------------------------------|----|
| ABOUT THIAS MANUAL                   | i  |
| WARNING                              | i  |
| WARRANTY LIMITS                      | i  |
| TRADE MARKS AND SERVICE MARKS        | ii |
| IMPORTANT SAFETY INFORMATION         | ii |
| 1. Introduction                      | 2  |
| 1.1 Unpacking                        | 2  |
| 1.2 Product Overview                 | 3  |
| 1.3 I/O Ports and Connectors         | 5  |
| 1.4 Specifications                   | 6  |
| 2. Monitor Setting                   | 7  |
| 2.1 OSD Control Panel                | 7  |
| 2.2 On-Screen Display                | 8  |
| 3. Peripherals & Driver Installation | 10 |
| 3.1 Second Display                   | 10 |
| 3.2 Pole-type Customer Display       | 11 |
| 3.3 Touch Screen Driver              | 12 |
| 4. Peripherals Testing               | 16 |
| 4.1 Magnetic Stripe Card Reader      | 16 |
| 4.2 Customer Display                 | 17 |

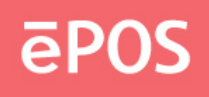

## 1. Introduction

The PPD series offers high-quality, durable LCD touch screen that comes with a steady aluminum die-casting base and standard 75mm VESA mounting holes. The PPD is designed with the ability to integrate with any POS peripheral devices, such as speakers, rear top mount or pole type customer display, magnetic card reader, and second monitor.

## 1.1 Unpacking

The contents may vary with different options. If there's any physical damage or missing parts, please contact your supplier immediately. Please keep all packing materials in case you need to ship back the device for service.

- POS Monitor 12.1"/15"/17" (For PPD-1210/1500/1700)
- Touch Cable (USB or RS-232 Interface)
- AC Power Cord (US, EU or UK)
- Support CD

## Options

- Speakers (Pre-installed, Internal, 2W x 2)
- Magnetic Stripe Card Reader (PS2, USB, or RS-232 Interface)
- Second Monitor 10.4"/12.1"/15"
- Customer Display (Pole-type or Rear Top Mount)

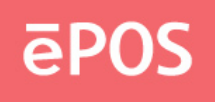

## 1.2 Product Overview

• Front View

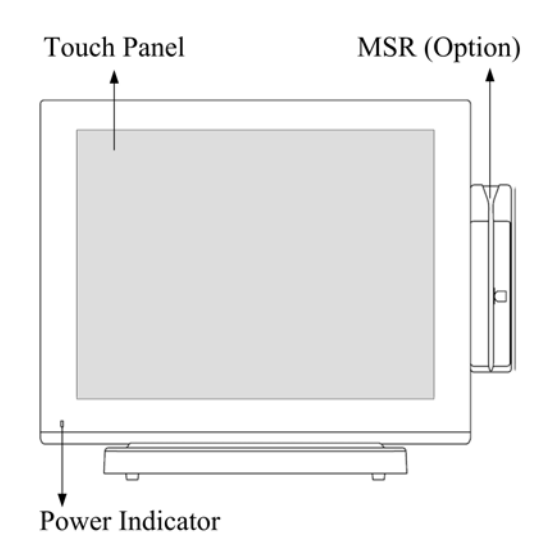

• Rear View

LCD Panel Holder

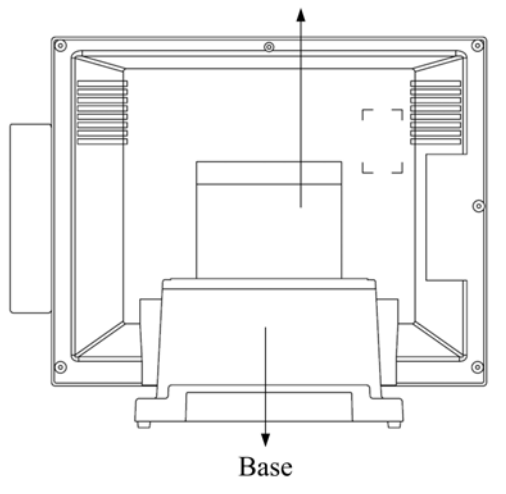

• Side View

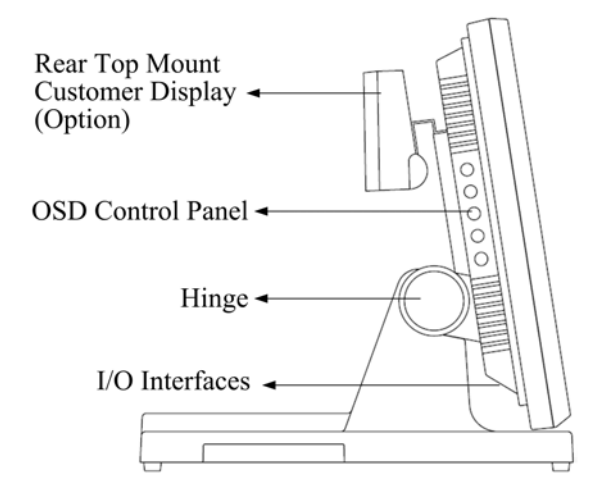

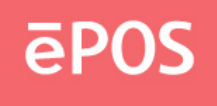

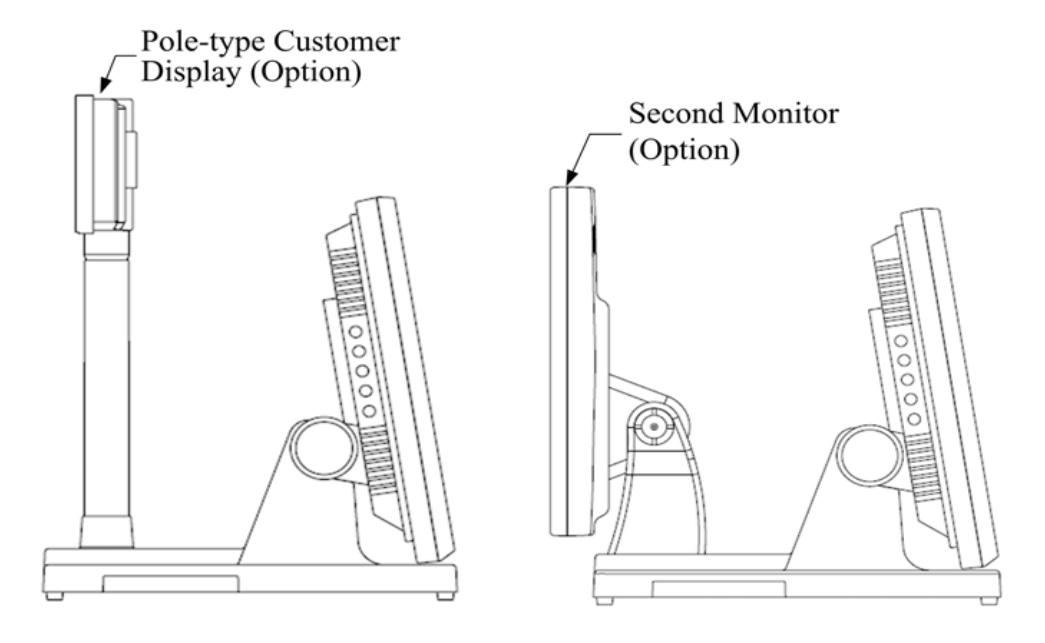

• Bottom View

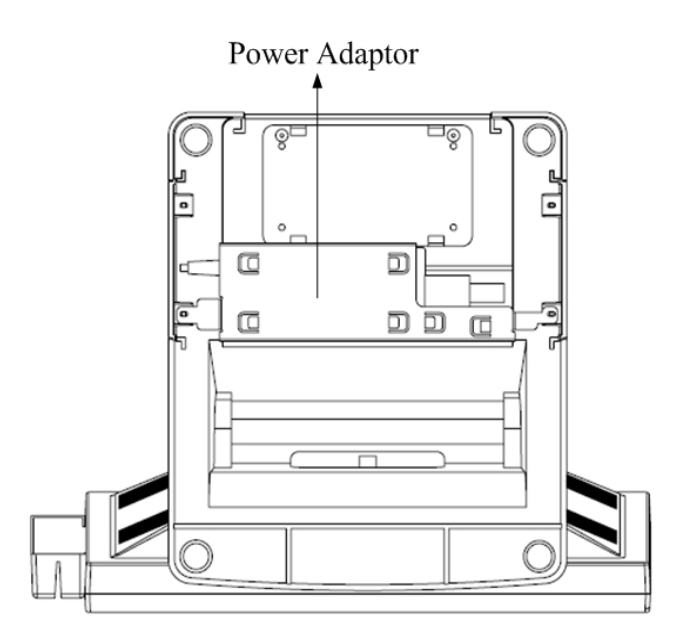

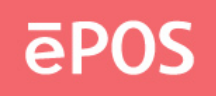

## 1.3 I/O Ports and Connectors

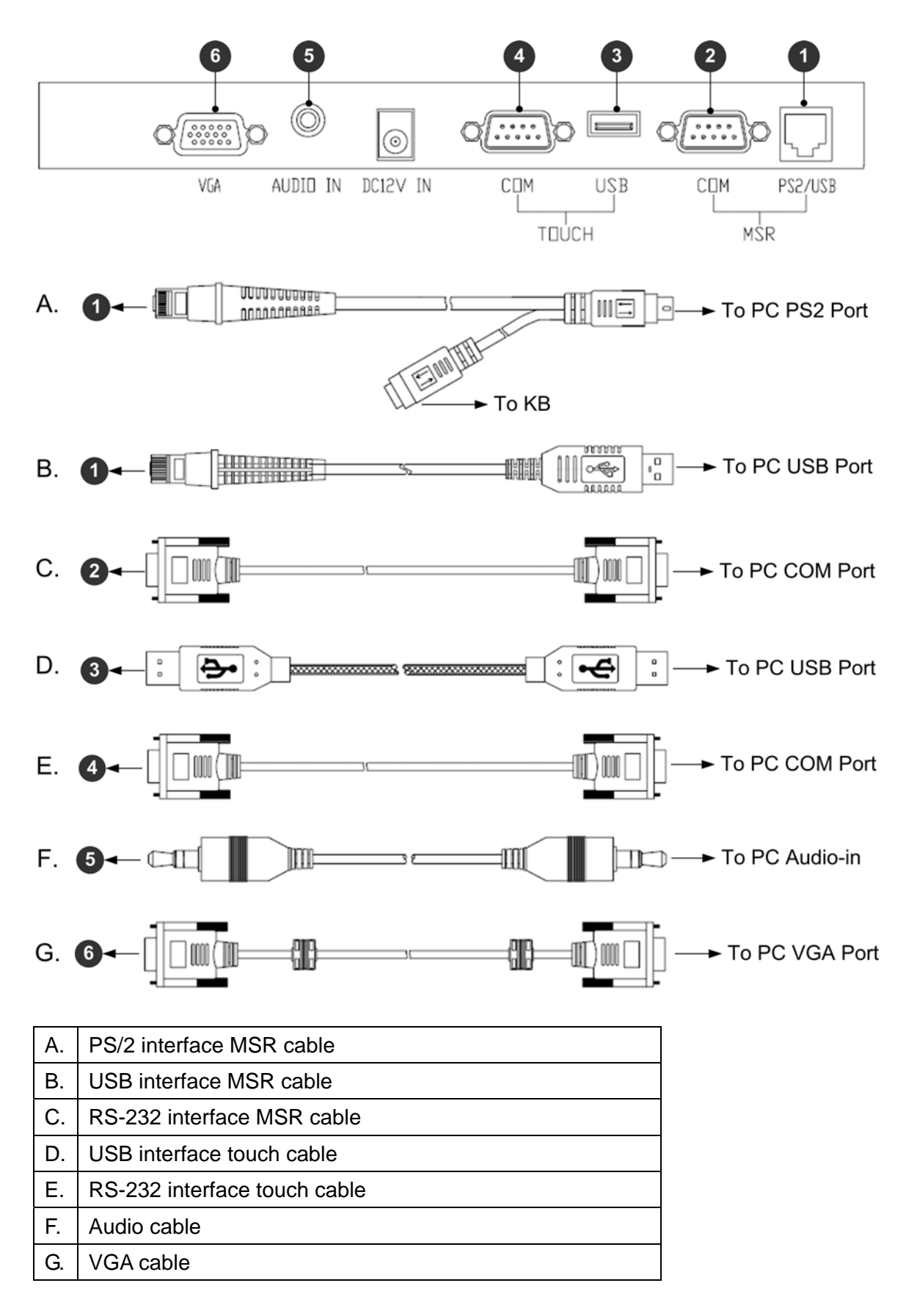

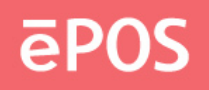

## 1.4 Specifications

| Display               |                                                     |                       |                 |  |
|-----------------------|-----------------------------------------------------|-----------------------|-----------------|--|
| Model                 | PPD-1700                                            | PPD-1500              | PPD-1210        |  |
| TFT LCD               | 17"                                                 | 15"                   | 12.1"           |  |
| Brightness            | 300 Nits                                            | 250 Nits              | 180 or 400 Nits |  |
| Resolution            | 1280 x 1024 Pixel                                   | 1024 x                | 768 Pixel       |  |
| Touch Screen          | 5 Wire Res                                          | sistive Type, 25-Poin | t Calibration   |  |
| Tilting Angle         |                                                     | 15 ~ 80 Degrees       |                 |  |
| I/O Ports             |                                                     |                       |                 |  |
| Serial                | RS-232 DB-9 x 2 (Optioned Touch x 1, MSR x1)        |                       |                 |  |
| USB                   | USB2.0 x 1 for Touch Panel                          |                       |                 |  |
| RJ 45                 | PS2, or USB Optioned for MSR                        |                       |                 |  |
| VGA                   | 1 x DB-15, Female, Support up to XGA / SXGA at 75Hz |                       |                 |  |
| Audio In              | 1 x Audio Jack with Internal Speaker 2W x 2         |                       |                 |  |
| Others                |                                                     |                       |                 |  |
| Option                | MSR, VFD, 2 <sup>nd</sup> Display, Speaker          |                       |                 |  |
| VESA                  | 75mm                                                |                       |                 |  |
| Power Input           | 12VDC 48W                                           | 12VDC 24W             |                 |  |
| Color                 | Black or Silver Optioned for Front Panel            |                       |                 |  |
| Compliance            | FCC / CE / WEEE / RoHS                              |                       |                 |  |
| Weight                | 6.4 Kg                                              | 5.4 Kg                | 5 Kg            |  |
| Dimension (W x H x D: | 416 x 370 x 330                                     | 356 x 340 x 305       | 305 x 320 x 305 |  |
| Operating Temperature | 5°C ~ 40°C                                          |                       |                 |  |
| Storage Temperature   | -20°C ~ 60°C                                        |                       |                 |  |
| Storage Humidity      | 20% - 80% RH, Non-condensing                        |                       |                 |  |

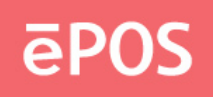

# 2. Monitor Setting

## 2.1 OSD Control Panel

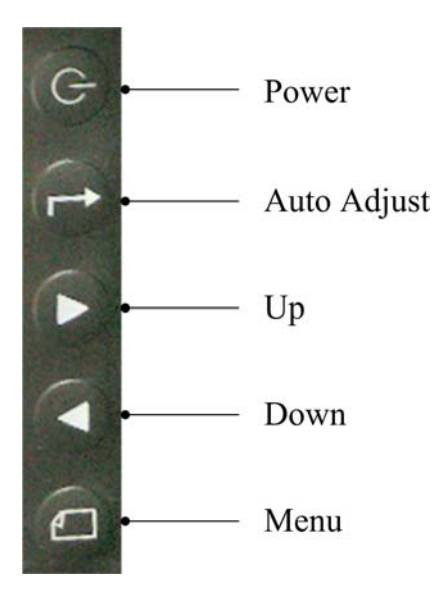

| Button      | Function                                                           |
|-------------|--------------------------------------------------------------------|
| Power       | Turn on/off the monitor                                            |
| Auto Adjust | a. Automatically optimize and adjust the screen settings.          |
|             | b. Exit the OSD menu.                                              |
| Up          | a. Increase the volumn.                                            |
|             | b. Increase the value of the function selected or move to the      |
|             | previous function as the OSD menu is active.                       |
| Down        | a. Decrease the volumn.                                            |
|             | b. Decrease the value of the function selected or move to the next |
|             | function.                                                          |
| Menu        | Activate the OSD menu and enter/select the function.               |

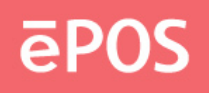

## 2.2 On-Screen Display

| OSD Main Menu | Item         | Description                  |
|---------------|--------------|------------------------------|
| Color         | Contrast     | Adjust the degree of         |
|               |              | difference between           |
|               |              | lightness and darkness.      |
|               | Brightness   | Adjust the balance           |
|               |              | between lightness and        |
|               |              | darkness.                    |
|               | Color Adjust | Set the value of red,        |
|               |              | green, and blue.             |
|               | Color Temp   | Contain 5 color modes.       |
|               | Back         | Go back to menu.             |
| Image Setting | Clock        | Adjust the pixel clock       |
|               |              | frequency.                   |
|               | Phase        | Adjust the pixel clock       |
|               |              | signal.                      |
|               | Sharpness    | Adjust the clarity and       |
|               |              | visibility of the edges.     |
|               | Back         | Go back to menu.             |
| Position      | H.Position   | Adjust the horizontal        |
|               |              | position of the screen       |
|               |              | image.                       |
|               | V.Position   | Adjust the vertical position |
|               |              | of the screen image.         |
|               | Back         | Go back to menu.             |
| OSD Menu      | OSD H.Pos    | Adjust the horizontal        |
|               |              | position of the OSD menu.    |
|               | OSD V.Pos    | Adjust the vertical position |
|               |              | of the OSD menu.             |
|               | OSD Timer    | Adjust the display time of   |
|               |              | the OSD menu.                |
|               | Back         | Go back to menu.             |
| Language      | English      | Set the OSD menu             |
|               |              | language to English.         |
|               | French       | Set the OSD menu             |
|               |              | language to French.          |

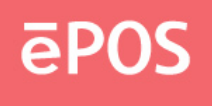

|       | Germany             | Set the OSD menu           |
|-------|---------------------|----------------------------|
|       |                     | language to Germany.       |
|       | Spanish             | Set the OSD menu           |
|       |                     | language to Spanish.       |
|       | Chinese Traditional | Set the OSD menu           |
|       |                     | language to Chinese        |
|       |                     | Traditional.               |
|       | Chinese Simple      | Set the OSD menu           |
|       |                     | language to Chinese        |
|       |                     | Simple.                    |
|       | Japanese            | Set the OSD menu           |
|       |                     | language to Japanese.      |
| MISC. | Signal Source       | D-SUB (analog) input only. |
|       | Reset               | Reset all settings to the  |
|       |                     | default values.            |
|       | Back                | Go back to menu.           |
| Exit  | Exit the menu.      |                            |

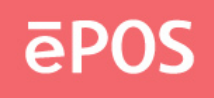

# 3. Peripherals & Driver Installation

## 3.1 Second Display

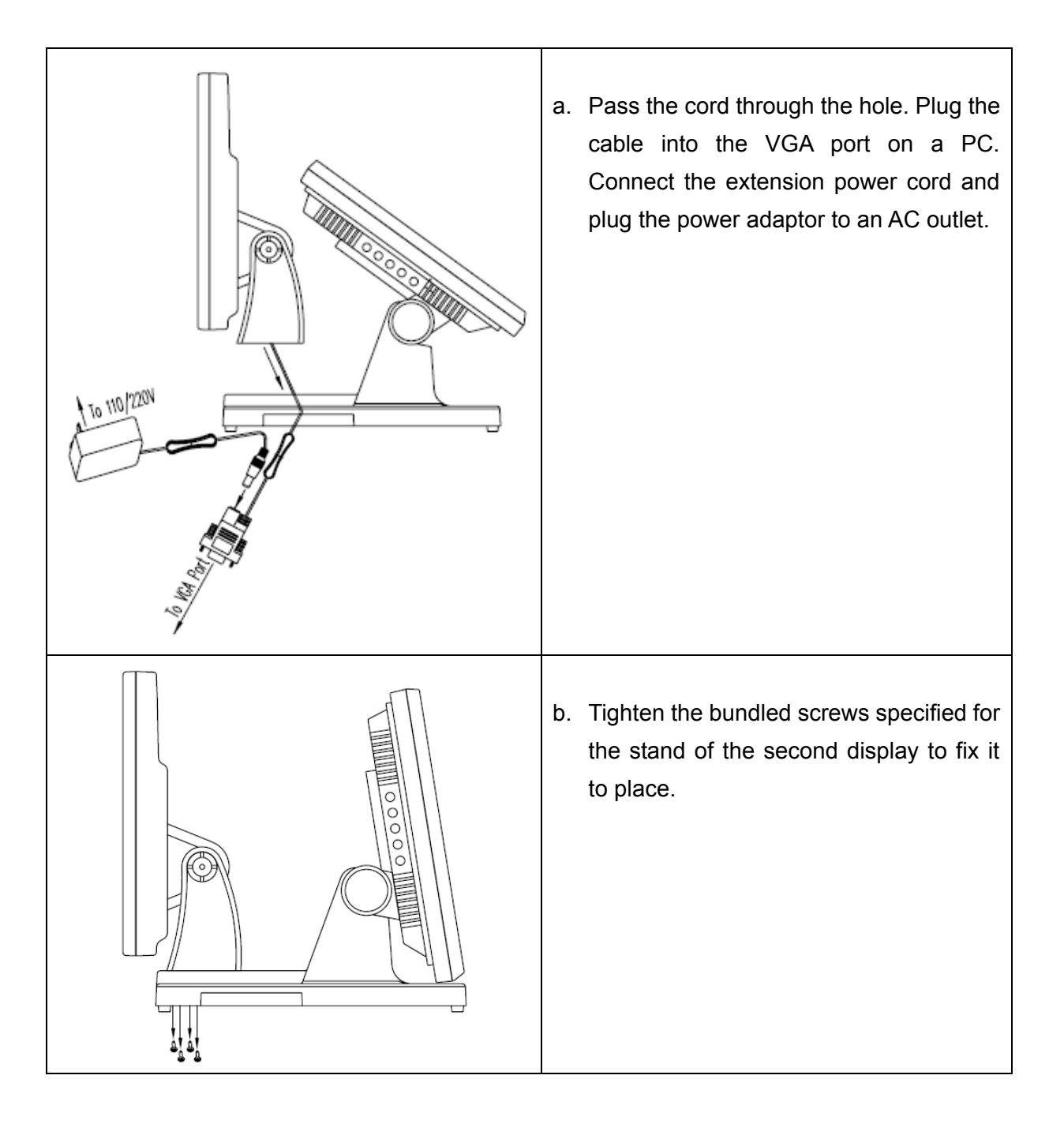

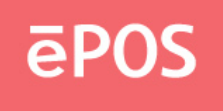

## 3.2 Pole-type Customer Display

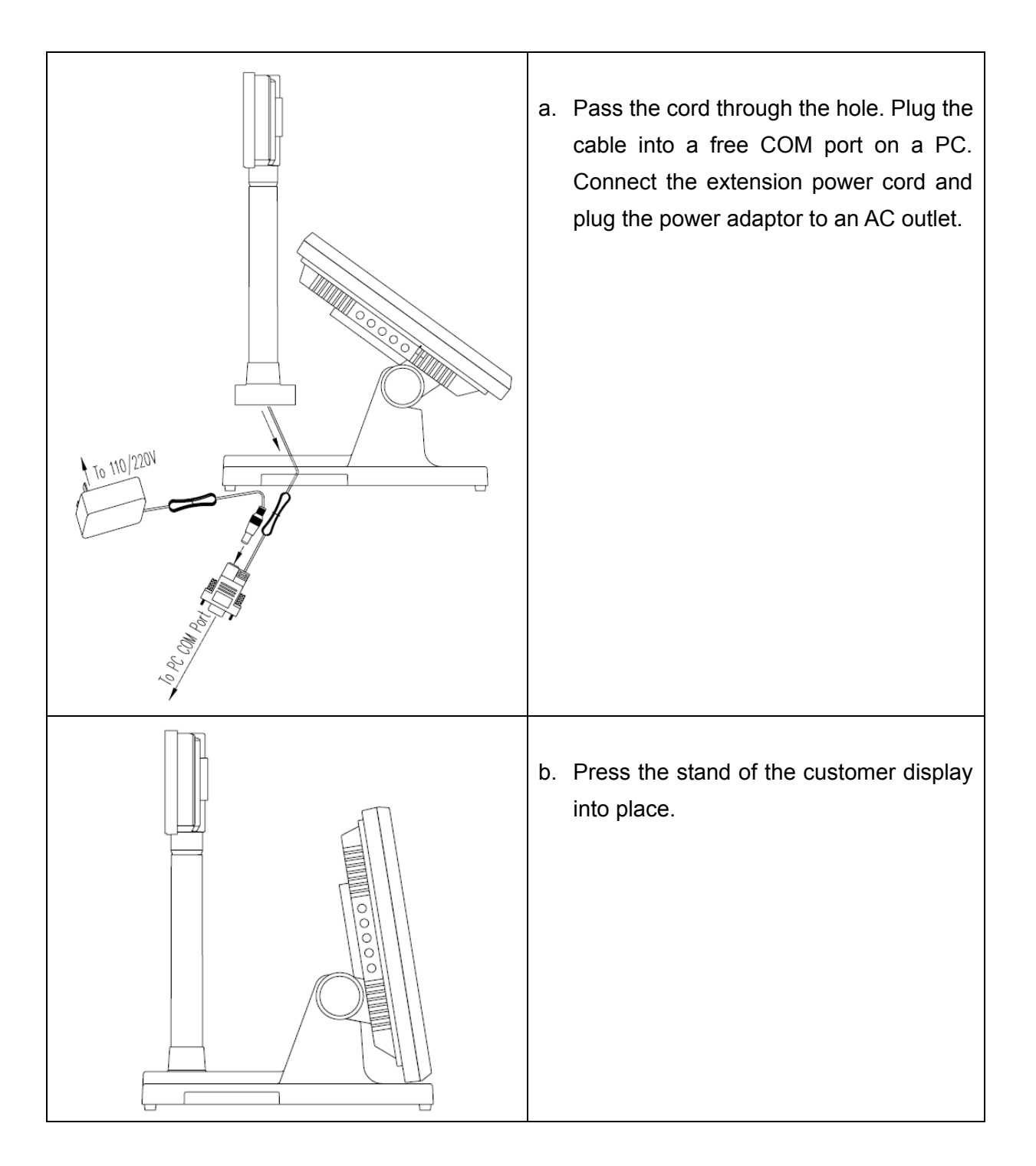

## Note

The rear top mount customer display is pre-installed in factory.

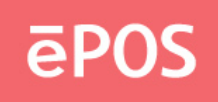

### 3.3 Touch Screen Driver

- a. Double click the folder "Touch" "5W Resistive" and then double click the subfolder according to the operating system.
- b. Double click the file "setup" to start the installation.
- c. Click "Next" on the welcome window.

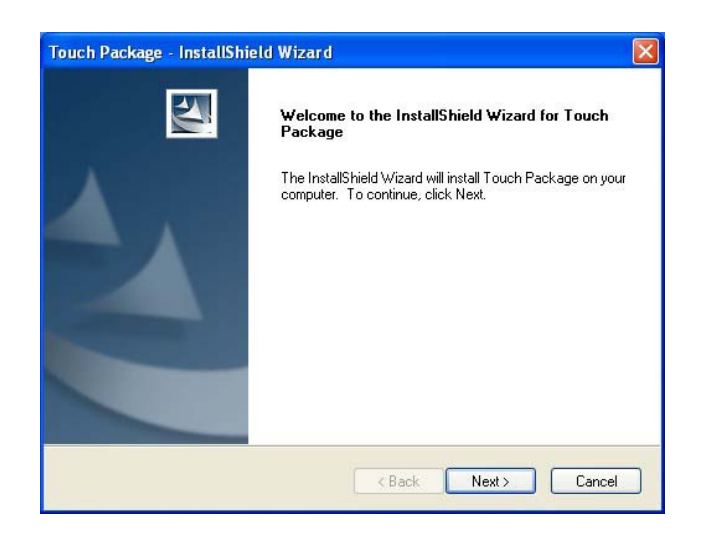

d. Select the destination folder and click "Next."

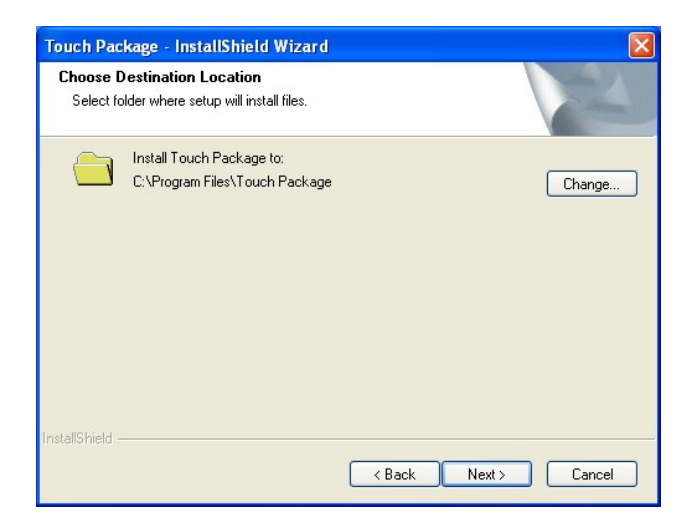

e. Click "Next".

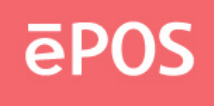

| Touch Package - InstallShield Wizard                            |        |
|-----------------------------------------------------------------|--------|
| Setup Type<br>Select the setup type that best suits your needs. | P.C.   |
| Select from the options below.                                  |        |
| Install RS232 driver                                            |        |
| Install multimonitor tool                                       |        |
|                                                                 |        |
|                                                                 |        |
|                                                                 |        |
|                                                                 |        |
|                                                                 |        |
| InstallShield                                                   |        |
| <pre></pre>                                                     | Cancel |

f. Click "Install" to start the installation.

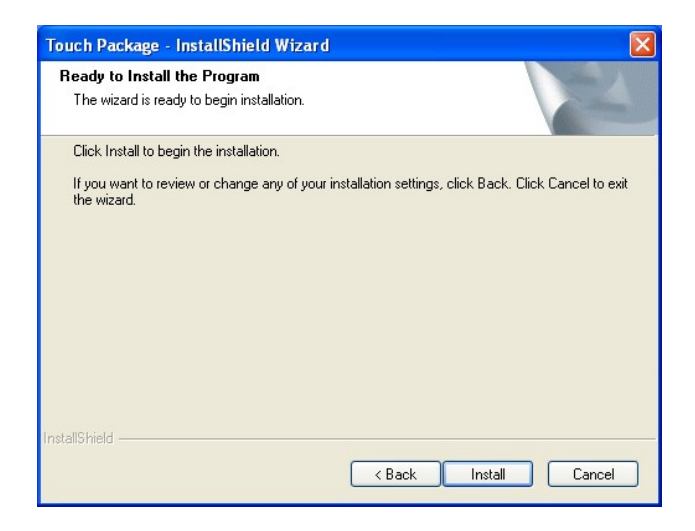

g. Click "Finish" to exit the setup and restart the system.

| Touch Package - InstallShield Wizard |                                                                                                    |  |  |  |
|--------------------------------------|----------------------------------------------------------------------------------------------------|--|--|--|
|                                      | InstallShield Wizard Complete<br>The InstallShield Wizard has successfully installed Touch<br>Package: Click Finish to exit the wizard. |  |  |  |
|                                      | K Back Finish Cancel                                                                                                    |  |  |  |

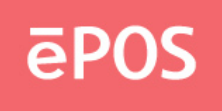

 h. Execute All Programs \ Touch Package \ Touch Tool. Select "General" and then click "9 Pts. Linearity" to start the 9-point-calibration. Or select "Advance" to select "4 Pts. calibration" or "25 Pts. Linearity". The more points are calibrated, the more accurate the calibration will be.

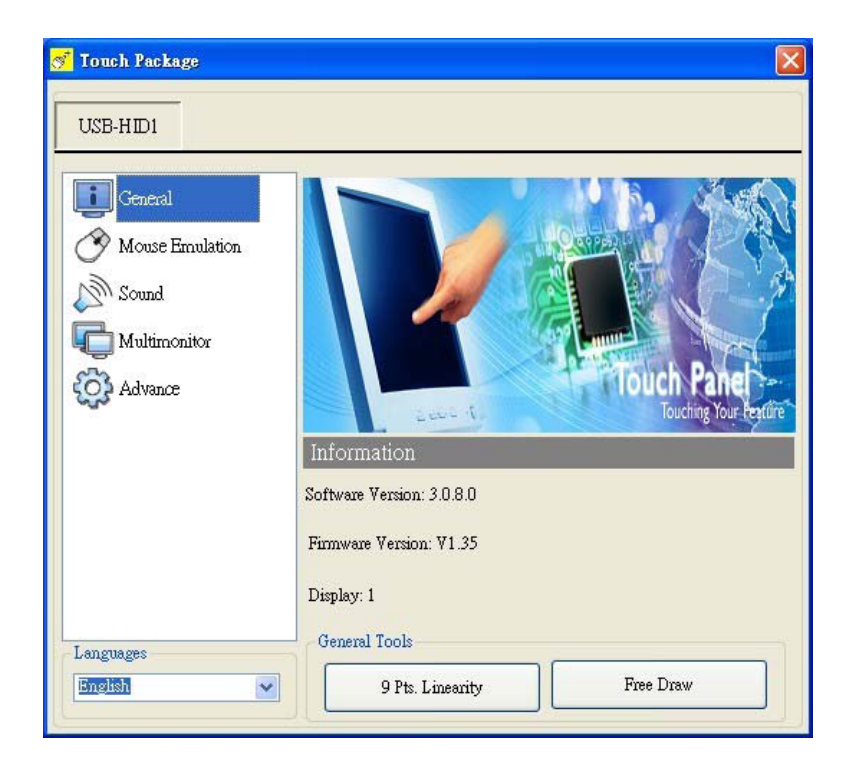

| USB-HID1              | Linearity Calibration Mode                                         | 8                         |
|-----------------------|--------------------------------------------------------------------|---------------------------|
| Mouse Emulation       | 4 Pts. Calibration                                                 | 25 Pts. Linearity         |
| Sound<br>Multimonitor | HID Mode Only for USI<br>O Digitizer HID VISTA Only<br>System Tool | 3 Interface<br>⊙Mouse HID |
|                       | Search RS232 Device                                                | System Information Tool   |
| Lanomages             | Export Touch Parameters                                            | Import Touch parameters   |

i. Press the red dot on the screen with a finger till it disappears. The dot will appear 4/9/25

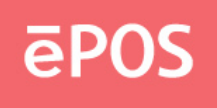

times in turn on the screen.

| -4 | 2 |  |  |
|----|---|--|--|

j. After the calibration is done, click the lower button to save it.

|  |  | Step |  |
|--|--|------|--|
|  |  |      |  |
|  |  |      |  |
|  |  | See  |  |
|  |  |      |  |

#### Note

Refer to the file "Userguide2\_8" for more information on the setting of the touch package.

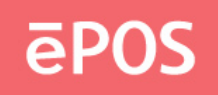

# 4. Peripherals Testing

If the PPD is equipped with magnetic stripe card reader or customer display, follow the steps below to test the function.

#### 4.1 Magnetic Stripe Card Reader

a. Open the folder "Peripherals" "MSR" and double click the file "BREAKOUT.exe".

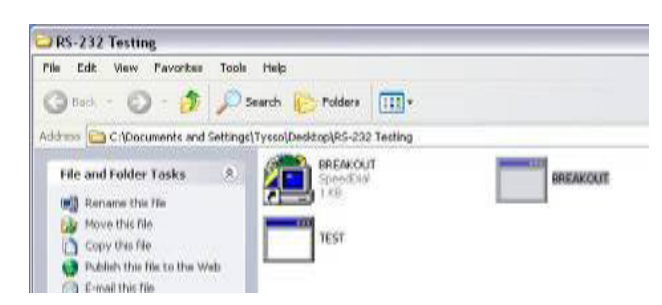

b. After the testing window pops up, slide a magnetic stripe card and its information will show on the window.

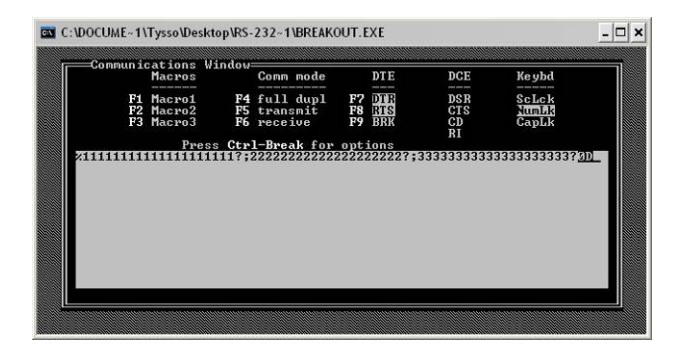

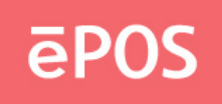

## 4.2 Customer Display

a. Open the folder "Peripherals" "Customer Display" and double click the file "BREAKOUT.exe".

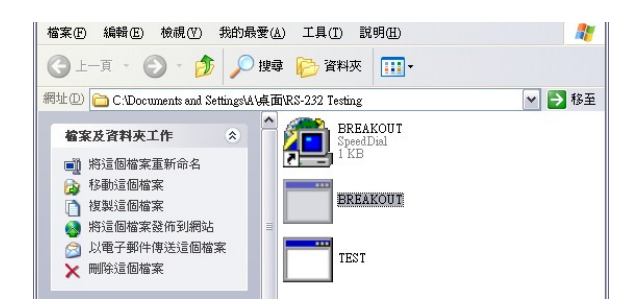

b. Enter any keys on the window and the typed words will appear on the customer display.

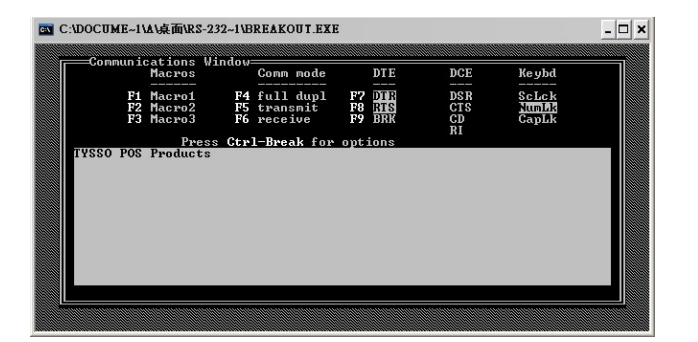

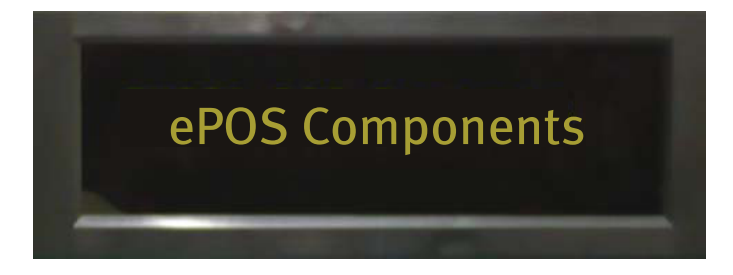